#### How to Register for OpEx Academy Courses

Step 1: Log into your SuccessFactors Account <u>https://onesd.sandiego.gov/irj/portal</u>

Step 2: Select the SuccessFactors Tab:

| Home    | Citywide SAP | BusinessObjects Reports | Self-Services | SuccessFactors |  |
|---------|--------------|-------------------------|---------------|----------------|--|
| Welcom  | e            |                         |               |                |  |
| Welcome |              |                         |               |                |  |

## Welcome to the OneSD Portal

- ERP Support Website Have questions about SAP? Please visit the website for SAP help, training videos, and much more!
- Business Process Coordinator For direct help with SAP transactions, questions about SAP related departmental processes, and other a SAP please contact one of the BPCs.
- uPerform Website For access to Work Instructions for all SAP transactions and Employee Self Service / Manager Self Service functions
- For SAP System Outages, Logon Errors, Scanning and Printing Issues contact the IT Help Desk at x-65999 or 1-877-796-5999 (toll free)

|               | 21 A.        |              |             |               |                 |
|---------------|--------------|--------------|-------------|---------------|-----------------|
| Home          | Citywide SAP | BusinessObje | cts Reports | Self-Services | SuccessFactors  |
| SF Page       | e            |              |             |               |                 |
| SF Page       |              |              |             |               |                 |
| () <b>(</b> ) |              | •            |             |               |                 |
| Portal F      | avorites     |              |             |               |                 |
|               |              |              |             | SuccessFacto  | <u>rs \$\$0</u> |

#### Step 3: Select SuccessFactors SSO

Step 4: Select Learning from the Home drop down menu in the upper left hand corner of the screen

|                  | Home Home                             |                                        | a a filialla | <b>A</b> lí |               |  | Q Search for actions or peo |
|------------------|---------------------------------------|----------------------------------------|--------------|-------------|---------------|--|-----------------------------|
| $\left( \right)$ | Perform<br>Learnin<br>Compa           | nance<br>Ig<br>ny Info                 |              |             |               |  |                             |
|                  | <del>My Em</del><br>Analytic<br>Admin | ployee File<br>cs<br>Center            |              |             |               |  |                             |
|                  |                                       | Courses<br>Due Anytime<br>My Specialty |              |             |               |  |                             |
|                  |                                       | Admin Favorites                        | Admin Center | Reports     |               |  |                             |
|                  |                                       | *                                      | ¢            |             | 0<br>Favorite |  |                             |
|                  |                                       | My Info                                |              |             |               |  |                             |

# Step 5: Select **Continue** if this screen pops-up

## NOTE: You may not get this message, move on to step 6

|                                                   | How To Get The M                                                                                                    | ost Out Of Learnin | 9                                                                                                    |
|---------------------------------------------------|----------------------------------------------------------------------------------------------------|--------------------|----------------------------------------------------------------------------------------------------|
|                                                   | Check Your My Learning Assignments<br>Your learning assignments are conveniently<br>listed by due date so that you can easily plan<br>your work. | <b>•</b> :=        | Stay On Target<br>Review your Status tiles frequently.<br>Click on any tile to drill into details.                                                                                                    |
| AC/<br>Rd,                                        | Quickly Complete Tasks<br>The Links are shortcuts to other frequently<br>performed tasks such as running reports.                                |                    | Manage Your Employees<br>Supervisors can use the MyEmployees tile to<br>check the status of their employees' required<br>assignments. Click on the tile to open the My<br>Employees to manage your employees' learning<br>activities. |
| ■ Do not show this page<br>(Note: Page will autom | every time I sign in<br>atically display if there is new content)<br>Browse all courses >                                                        |                    | Continue                                                                                                    |

Step 6: Type **OpEx** into the **Find Learning** box and select **Go** 

| My Learning                                                                                                    |                                  |                                                     |                    |
|----------------------------------------------------------------------------------------------------|----------------------------------|-----------------------------------------------------|--------------------|
| My Learning Assignments                                                                                          | ate   Priority <b>T</b> Filter N | ly Curricula ∽                                      |                    |
| Keyword Q Course name or ID Select All                                                                           | Assignment Types 👻               | Due Later (1)                                       |                    |
|                                                                                                    |                                  |                                                     |                    |
| Drupal Content Management Sytem T                                                                                | √<br>raining L                   | earning History                                     | Links<br>Approvals |
| A Self-Assigned                                                                                                  |                                  | View All                                            | External Requests  |
| Project Management Fundamentals<br>COURSE COSD_IT_PROJ MGT FUNDAMENTALS<br>& Self-Assigned                       | ~                                | No learning events were recorded in last 30 days.   | Reports            |
| Supervisors Academy<br>COURSE COSD_HR_SUPERVISORS ACADEMY<br>Begins 4/13/2017 at 7787 Alvarado Rd, La Mesa, CA 8 | ENROLLED V                       |                                                     |                    |
|                                                                                                    |                                  | Q. DEE     X     Go       Brows[Search Field]     > |                    |
| Featured                                                                                                    |                                  | Bookmarks                                           |                    |

Step 7: Choose the course you would like to take and select View Course Dates

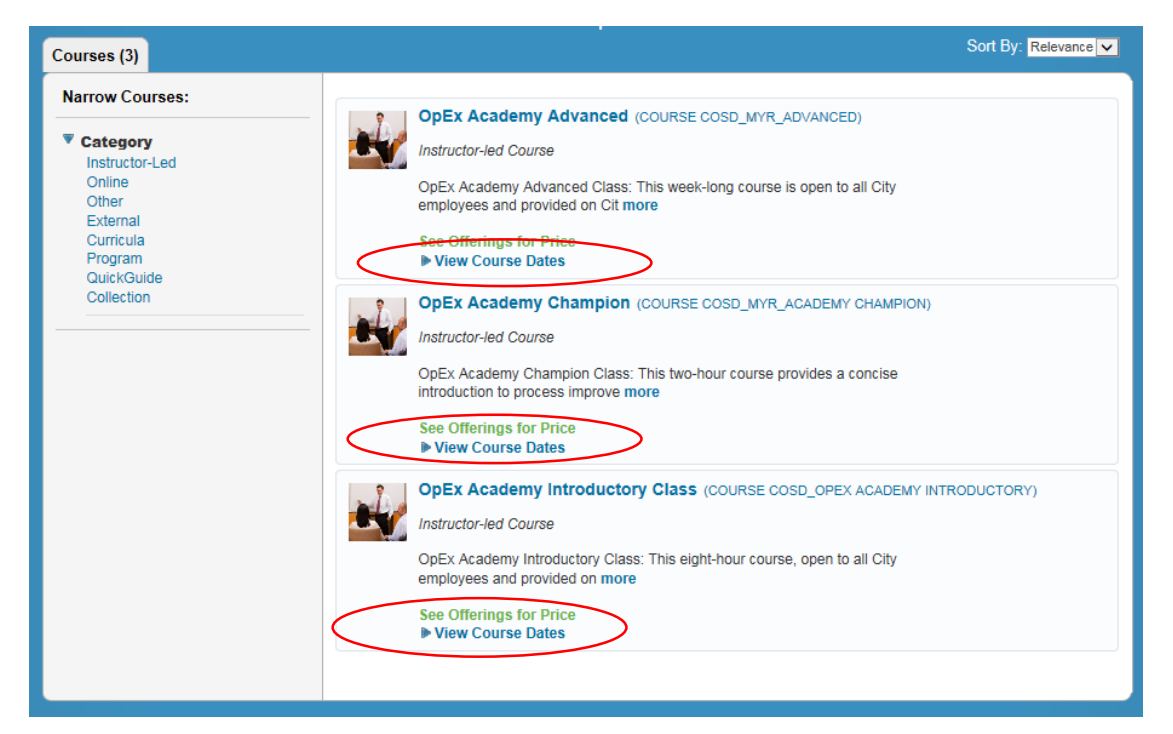

## Step 8: Find the Course Date that you would like to register for and select Register Now

NOTE: You must hover your curser over the course dates in order for the Register Now icon to appear

| . ? | OpEx Academy Advanced (COURSE COSD_MYR_ADVANCED)                                                                                                    |                |
|-----|----------------------------------------------------------------------------------------------------|----------------|
|     | Instructor-led Course                                                                                                    | 🖌 Assign to Me |
|     | $\mbox{OpEx}$ Academy Advanced Class: This week-long course is open to all City employees and provided on Cit $\mbox{more}$                                                                                                   |                |
|     | See Offerings for Price<br>▼ Hide Course Dates                                                                                                    |                |
|     | 3/13/2017 09:00 AM - 5 days<br>OpEx Academy Advanced Class: This week-long course is open to at<br>City employees and provided on Cit more<br>City Administration Building - Conf CAB 8 B - 202 C St, San Diego, CA<br>92101  | Register Now   |
|     | Free   13 seats available                                                                                                    |                |
|     | 7/17/2017 09:00 AM - 5 days<br>OpEx Academy Advanced Class: This week-long course is open to all<br>City employees and provided on Cit more<br>City Administration Building - Conf CAB 8 B - 202 C St, San Diego, CA<br>92101 | Z Register Now |
|     | Free   18 seats available                                                                                                    |                |

## Step 9: Select Yes

| Warning                                                                                                    | G                                                      |
|----------------------------------------------------------------------------------------------------|--------------------------------------------------------|
|                                                                                                    |                                                        |
| Warning Details:                                                                                                    |                                                        |
| <ul> <li>The scheduled offering (462001) requires approval for you to register. If you until the approvers approve your registration request.</li> </ul> | continue, you will be registered with a pending status |
| Do you wish to proceed?                                                                                                    | No Yes                                                 |
|                                                                                                    |                                                        |

#### Step 10: Select Confirm

The Scheduled Offering selected requires approval for registration. If you continue, you will be placed in a pending status until your request is approved.

Additionally, all steps listed must have an Approver listed before the request can be processed. Please select a user to serve as Approver in any steps that are indicated with a 'Select User for Approval' under the Approvers area.

Lastly, enter any comments that you wish to be associated with your request and/or registration.

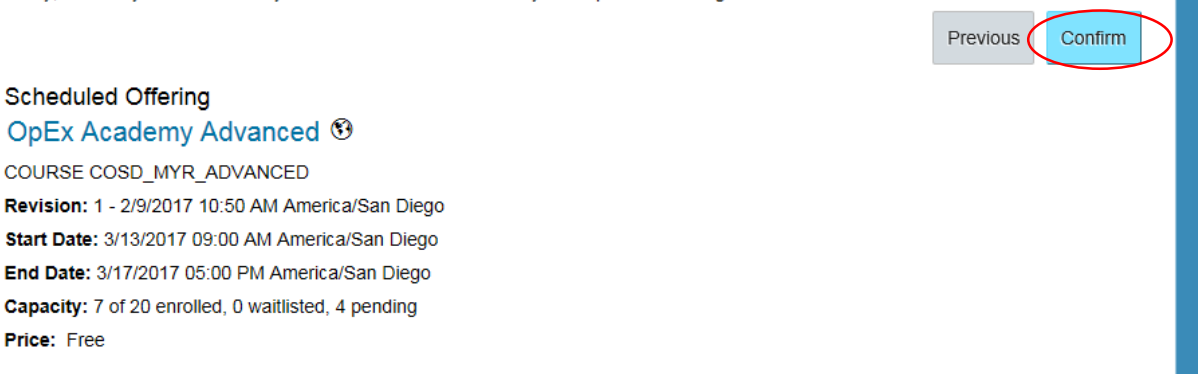

Once you are approved by your supervisor you will receive and email stating you have been enrolled in the course.

If you have any questions please contact Barbara Lamb <u>blamb@sandiego.gov</u> or Jeremy Culuko <u>jculuko@sandiego.gov</u>